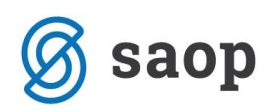

## Evidentiranje odhoda stanovalca v modulu iCenter Sociala, zdravstvo in obračun

Ko stanovalec iz razlogov smrti, odhoda v domačo oskrbo ali odhoda v drugo ustanovo zaključi bivanje v zavodu, moramo njegov odhod evidentirati in s tem zaključiti vodenje njegovih podatkov. V modulu iCenter Sociala, zdravstvo in obračun (v nadaljevanju SZO) odhod stanovalca vnesemo v formi **Sociala** – **Zaključek dogovora**.

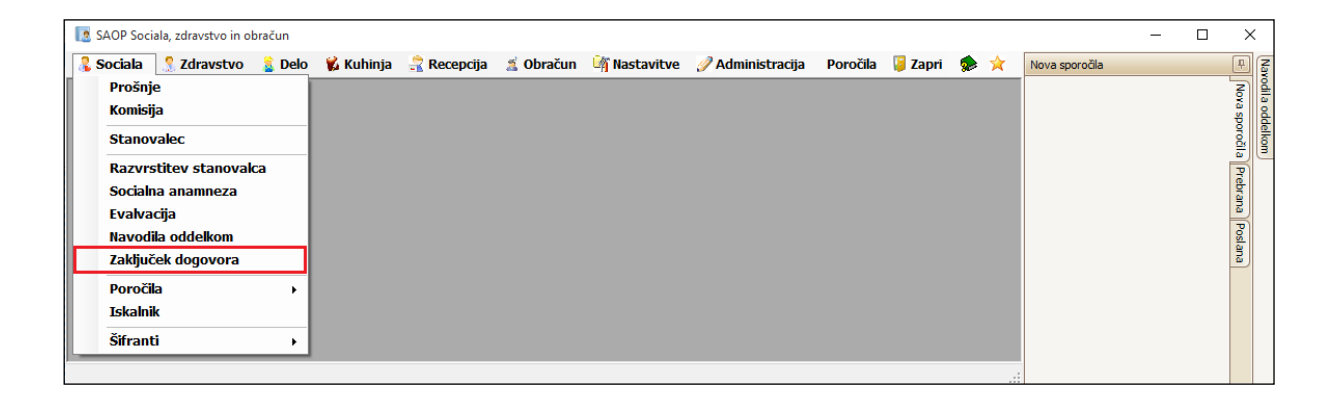

V formi najprej izberemo Uporabnika, ki mu vnašamo odhod.

Nato določimo Datum in uro odhoda, Vzrok in Kraj.

Podatki o Vzroku in Kraju odhoda se izberejo in vnašajo na podlagi šifrantov. Šifrante je potrebno pred delom s programom po potrebi urediti. Do šifrantov dostopamo preko **Sociala – Šifranti – Šifranti sociale**.

V polju *Dodatno* in *Opombe* imamo možnost vnosa raznih posebnosti pri odhodu stanovalca.

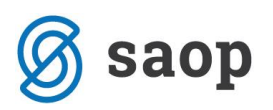

|                                                                      | _   |                 |
|----------------------------------------------------------------------|-----|-----------------|
| Uporabnik                                                            |     |                 |
| 00387 V ROBIN HOOD                                                   |     | <u>Navodila</u> |
| Zaključek                                                            |     |                 |
| Datum in ura: 16.05.2016 💙 0:00 Vzrok: PREMESTITEV 💙 Kraj: Ljubljana |     |                 |
| Dodatno: Opombe V                                                    | √ F | Potrdi          |
| Izpis                                                                |     |                 |
| Št. odločbe:                                                         |     |                 |
| Podpisnik:                                                           |     |                 |
| Dodatna razlaga:                                                     |     |                 |
| Datum izpisa: 16.05.2016 🖌                                           |     |                 |
| Poročilo 🖉 Razveza dogovora 🖨 Odjava 🖨 Obvestilo ZN                  |     |                 |
| Šifra Priimek in ime Datum zaključka Ura zaključka Vzrok Dodal       | tno |                 |
| ▶ 00387 ROBIN HOOD 16.05.2016 00:00 PREMESTITEV                      |     |                 |
| 00388 ANA KONDA 15.12.2015 00:00 PREMESTITEV                         |     |                 |
| 00402 KROMPIRJEVA PUNCA 17.02.2016 00:00 DOMOV                       |     |                 |

Vnos podatkov potrdimo s klikom na gumb **Potrdi**. Program nas pred dejanskim evidentiranjem odhoda vpraša ali je vnos podatkov pravilen. Sprememba je namreč stalna in je sami ne morete popraviti (npr. sprememba datuma odhoda ni mogoča):

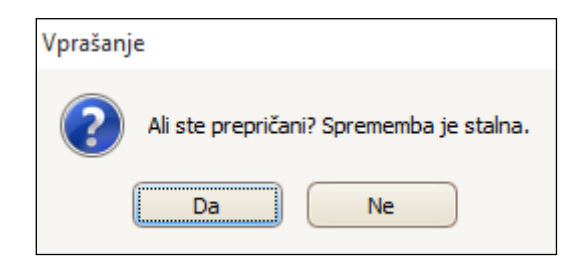

S klikom na **Da** se za izbranega stanovalca evidentira odhod. Podatek se zapiše v preglednico vseh odhodov.

Program nam ob vnosu odhoda ponudi tudi samodejno ponastavitev statusa prošnje v formi **Sociala** – **Prošnje** – **zavihek Prošnja**. V kolikor izberemo **D**a, se bosta podatka o statusu prošnje Status 1 in Status 2 samodejno nastavila na U – umik prošnje in N – neaktualna.

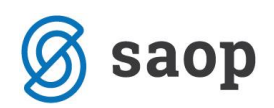

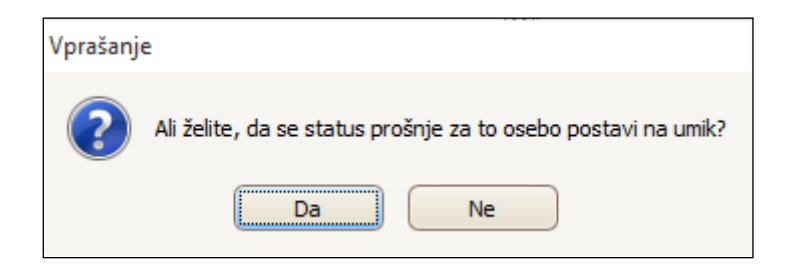

Forma **Zaključek dogovora** omogoča tudi izpis Poročila o prenehanju bivanja, Razvezo dogovora o trajanju, vrsti in načinu zagotavljanja institucionalnega varstva, Odjavo začasnega bivališča in Obvestilo zdravstveni negi o odhodu stanovalca.

*Poročilo* in *Razveza dogovora* se izpišeta v MS Word obliki. To pomeni, da ju lahko pred tiskanjem poljubno urejamo. V kolikor želimo generalno popraviti izgled izpisa, moramo popraviti njegovo predlogo. Podrobna navodila za urejanje MS Word predlog so vam na voljo na tej povezavi http://help.icenter.si/sl/delo-z-ms-word-vzorci

Odjava in Obvestilo ZN se ne izpišeta v MS Word obliki in ju ni mogoče oblikovno urejati.